# Configurazione del failover WAN in SDWAN tramite CLI e GUI

# Sommario

Introduzione Prerequisiti Requisiti Componenti usati Premesse Configurazione Passaggi per il failover SDWAN tramite modalità Vmanage: Passaggi per il failover SDWAN tramite la modalità CLI: Verifica Modifiche applicate tramite GUI Modifiche applicate tramite CLI Risoluzione dei problemi

# Introduzione

In questo documento viene descritto come eseguire il failover SDWAN tramite una modifica del valore di priorità vrrp che può essere eseguita tramite la GUI o la CLI di vManage.

# Prerequisiti

Ènecessario eseguire la configurazione dell'elevata disponibilità della rete SDWAN.

## Requisiti

Cisco raccomanda la conoscenza dei seguenti argomenti:

- Conoscenza dell'architettura SDWAN e del flusso di lavoro Meraki
- Informazioni sui concetti del protocollo vrrp (virtual router redundancy protocol)

## Componenti usati

Le informazioni fornite in questo documento si basano sulle seguenti versioni software e hardware:

- GUI vManage Viptela
- Putty (accesso CLI)

Le informazioni discusse in questo documento fanno riferimento a dispositivi usati in uno specifico ambiente di emulazione. Su tutti i dispositivi menzionati nel documento la configurazione è stata ripristinata ai valori predefiniti. Se la rete è operativa, valutare attentamente eventuali

conseguenze derivanti dall'uso dei comandi.

## Premesse

Il failover può stabilire se il sito dispone di una disponibilità WAN elevata in caso di interruzione del router attivo.

Nota: In questo caso, il metodo preferibile è l'interfaccia grafica di vManage.

## Configurazione

#### Passaggi per il failover SDWAN tramite modalità Vmanage:

- 1. Accedere al dashboard Viptela vManage.
- 2. Scegliere **Configurazione** e fare clic su **Dispositivi**. Scorrere verso destra e controllare la modalità (vManage o CLI).

| =       | cisco VN                  | lanage         |                                                                                                    |                     |                            |                                 |                       | •     | Ċ.      | <b>*</b> | ø        | tra9847 👻     |
|---------|---------------------------|----------------|----------------------------------------------------------------------------------------------------|---------------------|----------------------------|---------------------------------|-----------------------|-------|---------|----------|----------|---------------|
|         | CONFIGURA DN   DEVICES    |                |                                                                                                    |                     |                            |                                 |                       |       |         |          |          |               |
|         | WAN Edge List Controllers |                |                                                                                                    |                     |                            |                                 |                       |       |         |          |          |               |
| -       | Configuration             |                | Upload WAN Edge List 🛛 Export Boo                                                                                                    | strap Configuration | Sync Smart Account         |                                 |                       |       |         |          | 6        | 906           |
| *       | Configuration             |                | Search Options                                                                                                    | ~                   |                            |                                 |                       |       |         |          | Total Ro | ws: 2 of 1052 |
| 4       | Devices                   | Devices        | Chassis Number                                                                                                    | Serial No. /Tokan   | Enterprise Cart Sarial No. | Enterorize Cert Expiration Date | Subject SUDI parial # | Hort  | 0.500.6 |          | Sunta    | um ID         |
| ÷       | TLS/SSL Proxy             | <b>Derives</b> | Children of the second second s                                                                                                    | Senarito, roten     | NA                         | NA                              |                       | 11031 |         |          | 0,5%     | 0             |
| <u></u> | Certificates              |                | Contraction of the local division of the local division of the loc |                     | NA                         | NA                              |                       |       |         |          |          |               |
| -       | Matural Desire            |                |                                                                                                    |                     |                            |                                 |                       |       |         |          |          |               |
| 83      | Network Design            |                |                                                                                                    |                     |                            |                                 |                       |       |         |          |          |               |

3. Scegliere un dispositivo specifico che si è deciso di impostare come priorità più bassa (ad esempio, vEdge 1). Scorrere fino all'estremità destra della riga, fare clic sull'opzione **tre punti** e scegliere **cambia valori dispositivo**.

| CONFIGURATION   DEVICES |                    |                                    |                     |                           |                                 |                       |          |                                                                                                    |  |  |  |
|-------------------------|--------------------|------------------------------------|---------------------|---------------------------|---------------------------------|-----------------------|----------|----------------------------------------------------------------------------------------------------|--|--|--|
| WAN Ed                  | ge List Controlle  | rs                                 |                     |                           |                                 |                       |          |                                                                                                    |  |  |  |
| () Cha                  | nge Mode 👻 主 l     | Jpload WAN Edge List 🛛 Export Boot | strap Configuration | Sync Smart Account        |                                 |                       |          | 000                                                                                                    |  |  |  |
| Q C                     | Q Search Options V |                                    |                     |                           |                                 |                       |          |                                                                                                    |  |  |  |
| State                   | Device Model       | Chassis Number                     | Serial No./Token    | Enterprise Cert Serial No | Enterprise Cert Expiration Date | Subject SUDI serial # | Hostname | System IP                                                                                                    |  |  |  |
| Ŷ                       | vEdge 2000         |                                    |                     | NA                        | NA                              |                       |          |                                                                                                    |  |  |  |
| Ŷ                       | vEdge 2000         |                                    |                     | NA                        | NA                              |                       |          |                                                                                                    |  |  |  |
|                         |                    |                                    |                     |                           |                                 | -                     | -        | Running Configuration<br>Local Configuration<br>Delete WAN Edge<br>Copy Configuration<br>Generate Bootstrap Configuration<br>Change Device Values<br>Template Log<br>Device Bring Up |  |  |  |

4. Scorrere di nuovo a destra della riga, fare clic sull'opzione **tre punti** e scegliere **Modifica modello dispositivo**.

| Device Template  |            |          |                         |                              |                                           |                         |
|------------------|------------|----------|-------------------------|------------------------------|-------------------------------------------|-------------------------|
|                  |            |          |                         |                              |                                           | 00                      |
| Q                | Search Opt | ions 🗸   |                         |                              |                                           | Total Rows: 1           |
| S Chassis Number | System IP  | Hostname | Shutdown(snmp_shutdown) | Contact Person(snmp_contact) | Name of Device for SNMP(snmp_device_name) | Location of Device(snmp |
| 0                |            | ٤        | . 🗆                     | Cisco CMS                    |                                           | El Mundo Office Bi      |
|                  |            |          |                         |                              |                                           | Edit Device Template    |

5. Modificare la **priorità vrp** da 110 per vEdge 1 a un valore inferiore al valore di priorità vEdge 2 (ad esempio, priorità vrp pari a 90) che deve essere inferiore al valore di priorità vEdge 2.

Nota: È necessario modificare tutti i valori IF da 110 a 90.

| Group ID(lan_int1_vrrp_grpid)                      | 1           |        |
|----------------------------------------------------|-------------|--------|
| Priority(lan_int1_vrrp_priority)                   | 110         |        |
| IP Address(lan_int1_vrrp_vrrp_ipaddress)           |             |        |
| Prefix(vpn10_first_static_prefix mask)             | Optional    |        |
| Prefix(vpn10_second_static_prefix mask)            | Optional    |        |
| Prefix(vpn10_third_static_prefix mask)             | Optional    |        |
| Address(vpn10_static1_next_hop_ip_address_0)       | Optional    |        |
| Address(vpn10_second_static_next_hop_ip_address_0) | Optional    |        |
| Address(vpn10_third_static_next_hop_ip_address_0)  | Optional    |        |
| Interface Name(Ian_int2_name_x x)                  |             |        |
| Description(lan_int2_description)                  |             |        |
| IPv4 Address(lan_int2_ip_addr maskbits)            |             |        |
| DHCP Helper(dhcp_helper_ip)                        | No. COMPANY | -      |
| Generate Password                                  | Update      | Cancel |

#### 6. Fare clic su aggiorna.

7. Al termine del processo, il server principale vEdge 1 viene nuovamente spostato nel backup.8. Il router vEdge 2 è ora gestito dal ruolo principale.

### Passaggi per il failover SDWAN tramite la modalità CLI:

- 1. Accedere alla CLI del dispositivo (Esempio: vEdge 1)
- 2. Immettere una VPN specifica (esempio: VPN1)
- 3. Inserire un IF specifico (ad esempio: LAN (IF)
- 4. Modificare il valore di **priorità vrp** inferiore al valore vEdge 2 (esempio: è possibile impostarlo su 90 poiché vEdge 2 ha già la priorità predefinita 100).

**Nota:** il metodo CLI non è preferibile in presenza di fattibilità GUI. Se vuoi farlo devi prima ottenere l'approvazione.

## Verifica

Per verificare che la configurazione funzioni correttamente, consultare questa sezione.

## Modifiche applicate tramite GUI

- 1. Passare a Monitoraggio, quindi scegliere reti
- 2. Scegli nome dispositivo
- 3. Selezionare l'opzione Tempo reale
- 4. Digitare le informazioni vrp

| Device Options:    | Q VRRP Inform | nation   |               |                   |          |        |                      | 08                |
|--------------------|---------------|----------|---------------|-------------------|----------|--------|----------------------|-------------------|
| Q Search Options ~ |               |          |               |                   |          |        |                      | Total Rows: 4     |
| VPN ID             | If Name       | Group ID | Virtual IP    | Virtual MAC       | Priority | State  | Advertisement TTimer | Master Down Timer |
| 1                  | 10ge0/0.1010  | 1        | 10.157.247.1  | 00:00:5e:00:01:01 | 110      | master | 1                    | 3                 |
| 10                 | 10ge0/0.698   | 1        | 10.35.162.1   | 00:00:5e:00:01:01 | 110      | master | 1                    | 3                 |
| 10                 | 10ge0/0.699   | 1        | 10.35.164.1   | 00:00:5e:00:01:01 | 110      | master | 1                    | 3                 |
| 11                 | 10ge0/0.977   | 1        | 192.168.242.1 | 00:00:5e:00:01:01 | 110      | mit    | 1                    | 3                 |

## Modifiche applicate tramite CLI

VE1 # Show vrp scheda |

# Risoluzione dei problemi

Non sono attualmente disponibili informazioni specifiche per la risoluzione dei problemi per questa configurazione.